# Tehničko uputstvo

Instalacija NexU aplikacije i elektronsko potpisivanje dokumenata

Beograd, 2021. godine

Poštovani korisnici,

zbog specifičnosti postupka potpisivanja dokumenata i samih zahteva koje dostavljate Agenciji za privredne registre, izradili smo posebno uputstvo koje treba da vam pomogne i olakša ove poslove. Molimo vas da pažljivo pročitate uputstvo i da pre potpisivanja zahteva i dokumenata, izvršite podešavanje radne stanice prema opisanoj proceduri. Na kartici sa sertifikatom mogu se naći dva sertifikata. Za potpisivanje morate iz liste ponuđenih sertifikata, izabrati sertifikat čija je upotreba digitalno potpisivanje (Digital Signitare - Non repudation), što je u ovom uputstvu posebno naglašeno.

Kontakt podaci tehničke podrške: Email tehničke podrške: <u>sd@apr.gov.rs</u>

Telefon tehničke podrške: 011-2020-293

Na adresu tehničke podrške možete nam uputiti sve sugestije i predloge i na taj način pomoći da u narednom periodu ovu aplikaciju unapredimo, na obostranu korist i zadovoljstvo.

Da biste uspešno izvršili elektronsko potpisivanje dokumenata (.pdf .xml), kao i potpisivanje zahteva na elektronskim servisima Agencije za privredne registre, neophodno je da pored posedovanja elektronskog sertifikata izdatog od strane registrovanog sertifikacionog tela u Republici Srbiji (MUP Srbije, Pošta, Privredna komora Srbije, Halcom i E-Smart systems) imate instaliranu i NexU apliakciju.

Link gde možete preuzeti nexu-apr aplikaciju:

https://aplikacije3.apr.gov.rs/ElektronskoPotpisivanje

| A          | Elektronsko potpisivanje                                                                                    |
|------------|----------------------------------------------------------------------------------------------------|
| Ele        | ktronsko potpisivanje dokumenata                                                                            |
| Pokre      | ni potpisivanje                                                                                             |
| Klijentsł  | ka aplikacija za potpisivanje NexU APR je pronadjena.                                                       |
| Uputstv    | o za elektronsko potpisivanje                                                                               |
| Preuzim    | nanje softvera:                                                                                             |
| • N        | exU-APR instalacija za Windows - verzije 1.25 i 1.06 (objedinjena instalacija) - 107 MB                     |
| • N<br>• N | exU-APR instalacija za Linux - verzija 1.13 - 22 MB<br>lexU-APR instalacija za MacOS - verzija 1.21 - 29 MB |

© 2021 - Agencija za privredne registre, Brankova 25, 11000 Beograd, Srbija; Info centar +381 11 20 23 350

## 1. Instalacija NexU aplikacije

Preuzimanjem ove verzije NexU aplikacije preuzećete instalacioni fajl za obe verzije NexU aplikacije, odnosno za **NexU 1.25** i **Nexu 1.06**. Ovu verziju instaliraju korisnici koji na računarima **NEMAJU** instaliranu NexU-APR aplikaciju ili žele da urade nadogradnju postojeće verzije.

Preuzmite **NexU-APR.** i levi dvoklikom pokrenite aplikaciju.

| Quick access     Desktop     MexU-APR     29.1.2021. 12:19     Application     10 | 21-                   | Datemounieu      | Name       | ^            |
|-----------------------------------------------------------------------------------|-----------------------|------------------|------------|--------------|
| Desktop * NexU-APR 29.1.2021. 12:19 Application 10                                |                       |                  |            | Quick access |
| Developede .                                                                      | Application 106.271 K | 29.1.2021. 12:19 | 🚆 NexU-APR | Desktop 🖈    |
|                                                                                   |                       |                  |            |              |
| Vowmoads *                                                                        |                       |                  |            | Downloads x  |

|   | • Press Install button to start extraction.                                                       |              |         | ^ |
|---|---------------------------------------------------------------------------------------------------|--------------|---------|---|
| - | Use Browse button to select the destination from the folders tree. It can be also enter manually. | ntion<br>red | folder  |   |
|   | . If the destination folder does not exist it                                                     | will         | he      |   |
|   | created automatically before extraction.                                                          |              |         | ~ |
|   | Created automatically before extraction.                                                          |              |         | ~ |
|   | Destination folder                                                                                |              | Browse. | ~ |
|   | Destination folder          C:WexU-APR         V                                                  |              | Browse. |   |

| 掃 NexU-APR                                                                                                    | - 🗆 ×                                                                                         | 提 NexU-APR                                                                                                    | - 🗆 X                          |
|----------------------------------------------------------------------------------------------------|-----------------------------------------------------------------------------------------------|----------------------------------------------------------------------------------------------------|--------------------------------|
| Welcome to the NexU-APR Setup Wizar                                                                                                    | rd 🍡                                                                                          | Select Installation Folder                                                                                                    |                                |
| The installer will guide you through the steps required to install NexL                                                                                                    | J-APR on your computer.                                                                       | The installer will install NexU-APR to the following folder.<br>To install in this folder, click "Next". To install to a different folder, enter | er it below or click "Browse". |
|                                                                                                    |                                                                                               | Eolder:                                                                                                    |                                |
|                                                                                                    |                                                                                               | C:\NexU-APR\                                                                                                    | Browse                         |
|                                                                                                    |                                                                                               |                                                                                                    | Disk Cost                      |
| WARNING: This computer program is protected by copyright law ar<br>Unauthorized duplication or distribution of this program, or any portic<br>or criminal penalties, and will be prosecuted to the maximum extent p | nd international treaties.<br>on of it, may result in severe civil<br>possible under the law. | Install NexU-APR for yourself, or for anyone who uses this computer<br>C Everyone<br>S Just me                                                   | r.                             |
| < Back                                                                                                    | Next > Cancel                                                                                 |                                                                                                    | 197 A.Y. 72.                   |
|                                                                                                    |                                                                                               | < Back N                                                                                                    | ext > Cancel                   |
| 婦 NexU-APR                                                                                                    | - 🗆 X                                                                                         | NexU-APR                                                                                                    | - 🗆 X                          |
| Confirm Installation                                                                                                    |                                                                                               | Installation Complete                                                                                                    | _                              |
| The installer is ready to install NexU-APR on your computer.                                                                                                    |                                                                                               | NexU-APR has been successfully installed.                                                                                                    |                                |
| Click "Next" to start the installation.                                                                                                    |                                                                                               | Click "Close" to exit.                                                                                                    |                                |
|                                                                                                    |                                                                                               |                                                                                                    |                                |
|                                                                                                    |                                                                                               |                                                                                                    |                                |
|                                                                                                    |                                                                                               |                                                                                                    |                                |
|                                                                                                    |                                                                                               |                                                                                                    |                                |
|                                                                                                    |                                                                                               |                                                                                                    |                                |
|                                                                                                    |                                                                                               |                                                                                                    |                                |
| 2 D-16                                                                                                    | Neut                                                                                          | < Back                                                                                                    | Close                          |
| < Back                                                                                                    | Next / Lancel                                                                                 |                                                                                                    |                                |

Putanju **NEMOJTE** menjati, instaliraće se na putanji *my computer/ local disk C/NexU-APR.* Takođe, na desktopu računara će se pojaviti ikonice aplikacija: Kada pokrenete aplikaciju, dobijate obaveštenje o instalaciju sertifikata. Kliknite na "Yes" i pojaviće se ikonica NexU aplikacije dole desno pored sata.

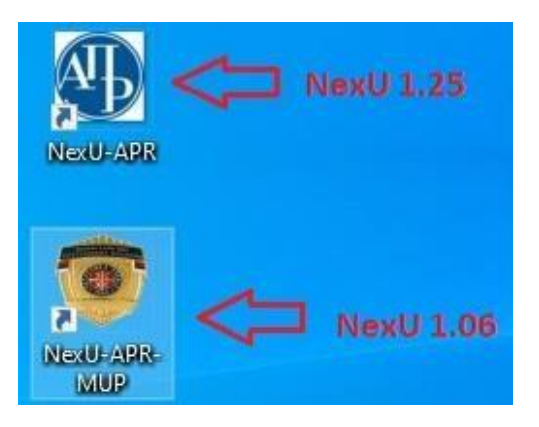

### Security Warning

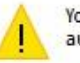

You are about to install a certificate from a certification authority (CA) claiming to represent:

#### localhost

Windows cannot validate that the certificate is actually from "localhost". You should confirm its origin by contacting "localhost". The following number will assist you in this process:

Thumbprint (sha1): F9C08BA8 F0E87ED5 498D6719 8B0F42E6 EBD75CED

#### Warning:

If you install this root certificate, Windows will automatically trust any certificate issued by this CA. Installing a certificate with an unconfirmed thumbprint is a security risk. If you click "Yes" you acknowledge this risk.

Do you want to install this certificate?

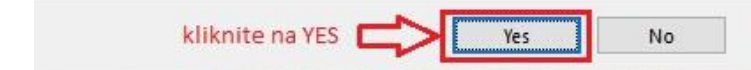

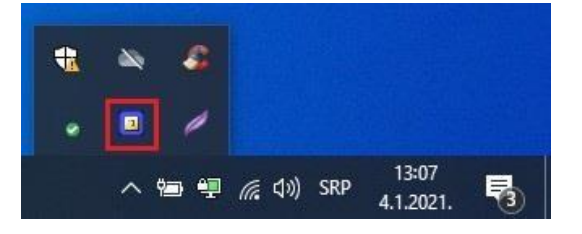

Kada Vam aplikacija bude vidljiva desno dole kod sata, u system tray-u, to znači da ste aplikaciju uspešno instalirali i uspešno startovali.

Nakon toga se vratite na deo za potpisivanje:

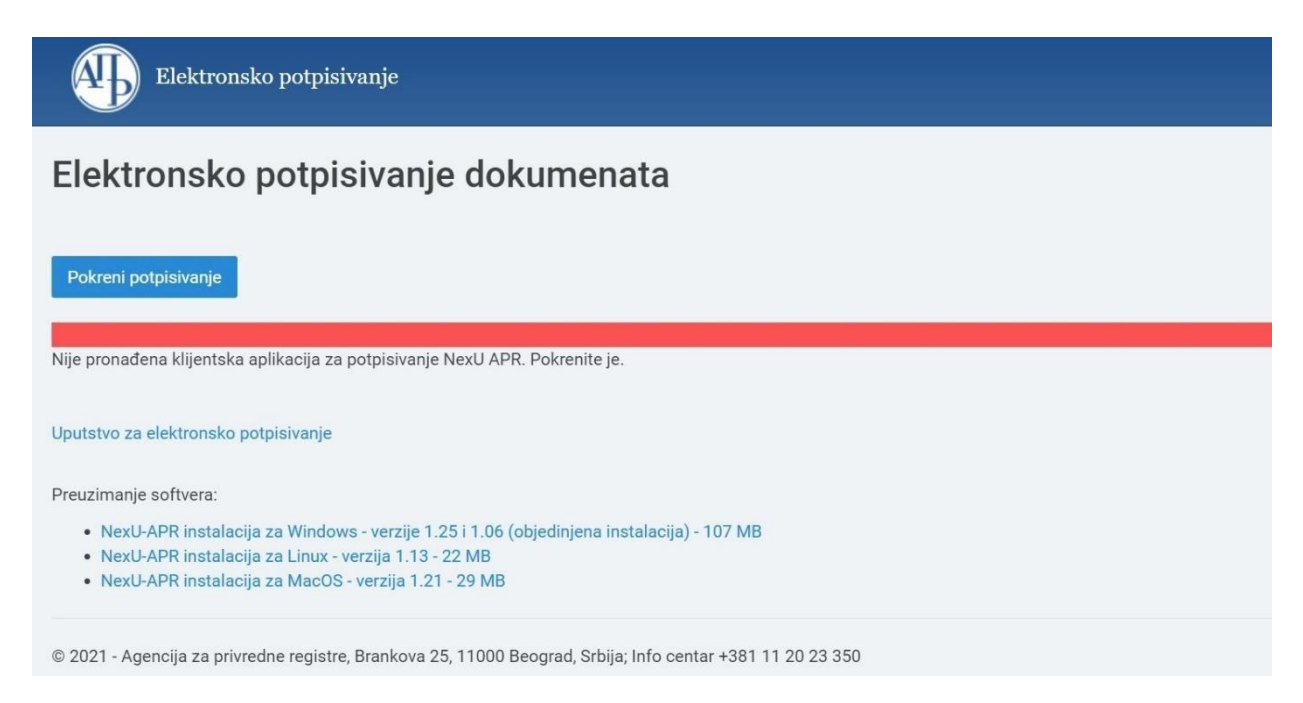

Ukoliko Vam piše da NIJE pronađena klijentska aplikacija, osvežite stranu pretrazivača, F5 na tastaturi kliknite ili:

aplikacije 3. apr.gov.rs/Elektronsko Potpisivanje

U slučaju da se i nakon osvežavanja stranice javlja isto upozorenje, uradite sledeće: Otvorite novi tab (karticu)  $\circ$  ElektronskoPotpisivanjeDukome: × + istog pretraživača preko kog potpisujete i kopirajte  $\epsilon \rightarrow \mathbb{C}$   $\uparrow$  e aplikacije3.apr. Hote kaptruge ske

sledeći tekst na mesto adrese: https://localhost:9889/favicon.ico

- Ukoliko radite preko <u>Google Chrome-a</u>, pitaće Vas da nastavite (eng.- *proceed unsafe*) i nakon toga će se pojaviti ikonica NexU-APR aplikacije na sredini ekrana.
- Ukoliko radite preko <u>Mozille Firefox-a</u>, idete na *Advanced*, pa na *Confirm*. I nakon toga ćete takođe dobiti ikonicu aplikacije na sredini ekrana.

Vratite se na stranu za potpisivanje, osvežite (F5) i javiće Vam da je aplikacija pronađena.

## 2. Nadogradnja NexU aplikacije

Ukoliko već imate instaliranu NexU-APR aplikaciju (*možete proveriti u my computer/local disk C/ i tu pronađite folder NexU-APR*) ili ako je već pokrenuta, kliknite **desni klik** na ikonicu dole desno pored sata:

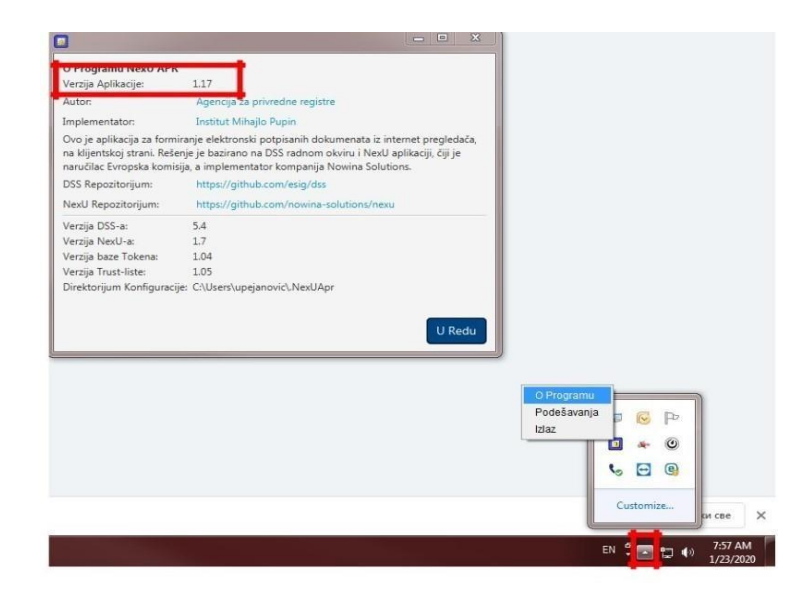

Ukoliko to nije poslednja verzija NexU 1.25, možete je nadograditi tako što ćete ugasiti aplikaciju ako je aktivna (desni klik na malu ikonu NexU-APR u systray, donji desni ugao pored sata i **Izlaz**) i pokrenuti instalacioni fajl koji ste preuzeli sa sajta APR-a.

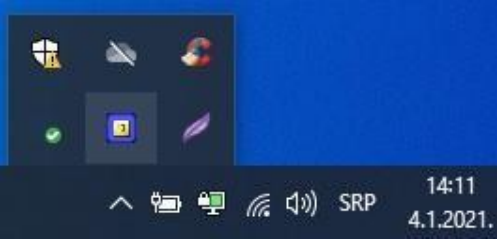

Link do instalacionog fajla: <u>https://dl.apr.gov.rs/NexU-APR.msi</u>

Ako vam se prilikom instalacije Nexu aplikacije pojavi sledeća greška (slika ispod ), znači da niste ugasili aplikaciju kako je gore u tekstu objašnjeno. Kada ugasite NexU aplikaciju, kliknite na "Try Again" i aplikacija će se instalirati.

| Installing NextL-APR                                                                                                    |                                                                                                   | ^                             |
|----------------------------------------------------------------------------------------------------|---------------------------------------------------------------------------------------------------|-------------------------------|
| The following applications are using fi<br>applications and click "Try Again", or<br>nstallation, and replaces these files w | les which the installer must upd<br>click "Continue" so that the ins<br>hen your system restarts. | ate. You can either close the |
| Java(TM) Platform SE binary (Proces                                                                                          | is Id: 4544)                                                                                      |                               |
| Try A                                                                                                    | Again Continue                                                                                    | Exit Installation             |
|                                                                                                    |                                                                                                   |                               |
|                                                                                                    |                                                                                                   |                               |

Važno je obratiti pažnju koje verzije NexU aplikacija koristite za potpisivanje.

NexU 1.25 koristite za potpisivanje sa svim sertifikatima

NexU 1.06 koristite samo za lične karte izdate pre 18.8.2014.

## 3. Brisanje NexU aplikacije

Ako je potrebno obrisati NexU aplikaciju možete to uraditi preko Control Panela odnosno Kontrolne table. Aplikacija se nalazi na listi instaliranih programa. Pronađite aplikaciju na listi i kliknite "uninstall". Na ovaj način ćete ukloniti NexU aplikaciju sa vašeg računara.

|                                              | CD11.7                                                                                                    | Chromo                                                    |                             | Compiler |              | <br>_ |
|----------------------------------------------|----------------------------------------------------------------------------------------------------|-----------------------------------------------------------|-----------------------------|----------|--------------|-------|
| Programs and Features                        |                                                                                                    |                                                           |                             |          |              | ×     |
| ← → × ↑ 🖬 > Control P                        | anel > All Control Panel Items                                                                                                    | <ul> <li>Programs and Features</li> </ul>                 | ٽ ~                         |          |              | P     |
| Control Panel Home<br>View installed updates | Uninstall or change<br>To uninstall a program, sel                                                                                                    | a program<br>ect it from the list and then click Uninstal | II, Change, or Repair.      |          |              |       |
| Turn Windows features on or<br>off           | Organize 👻 Uninstall Cl                                                                                                    | hange Repair                                              |                             |          |              | ?     |
|                                              | Name                                                                                                    | Publisher                                                 | Installed                   | On Size  | Version      | ^     |
|                                              |                                                                                                    |                                                           | -                           |          | 1            |       |
|                                              | Milesosore maardradiormat                                                                                                    | aller withrosoft's                                        | orporenon occurre           |          | -somolymrose | _     |
|                                              | NexU-APR                                                                                                    | Agencija za                                               | privredne registre 4.1.2021 | . 211 MB | 1.25         |       |
|                                              |                                                                                                    | Max - d                                                   |                             |          |              |       |
|                                              | and a state of the state of the | 1000                                                      | and the                     | 1        |              |       |
|                                              |                                                                                                    | 100.000                                                   | 2 X 100                     |          | 1000         |       |
|                                              | Sector Sector                                                                                                    |                                                           | interest interest           |          | 1000         | v     |
|                                              | Agencija za priv                                                                                                    | vredne registre Product version: 1.25                     | 40                          |          |              |       |
|                                              |                                                                                                    | Size: 211 N                                               | ль                          |          |              |       |